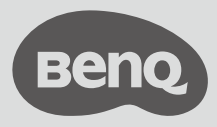

Proiettore digitale

# Guida rapida

Serie per l'intrattenimento portatile | GVI

# Contenuto della confezione

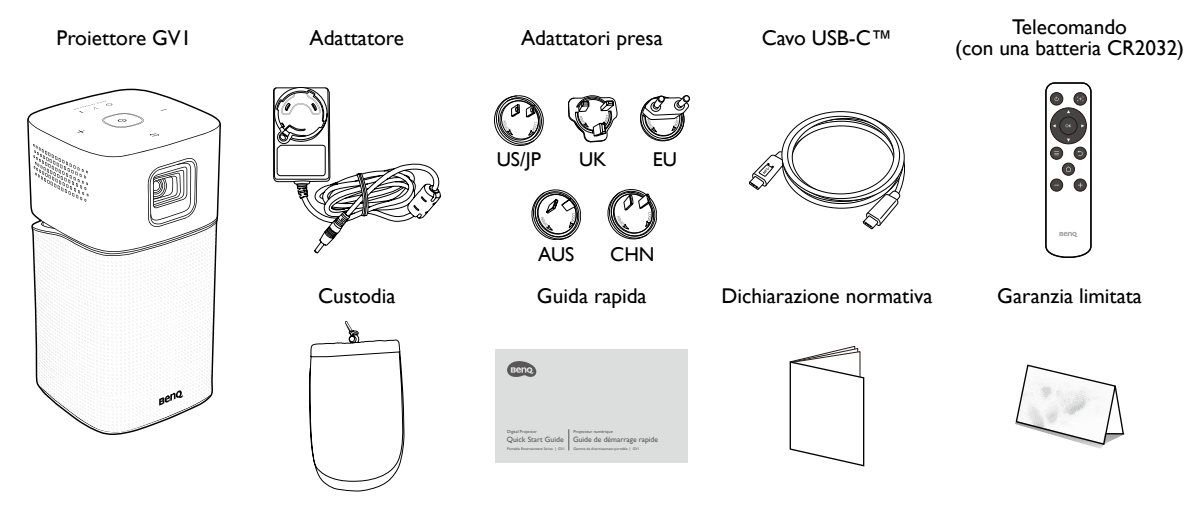

- La durata della lampada varia in relazione alle condizioni ambientali e all'uso. Le funzioni e le specifiche effettive del prodotto sono soggette a modifiche senza preavviso.
  - Alcuni accessori possono variare da paese a paese.
  - La garanzia limitata viene fornita solo in paesi specifici. Rivolgersi al rivenditore per ottenere informazioni dettagliate.

### Panoramica del prodotto

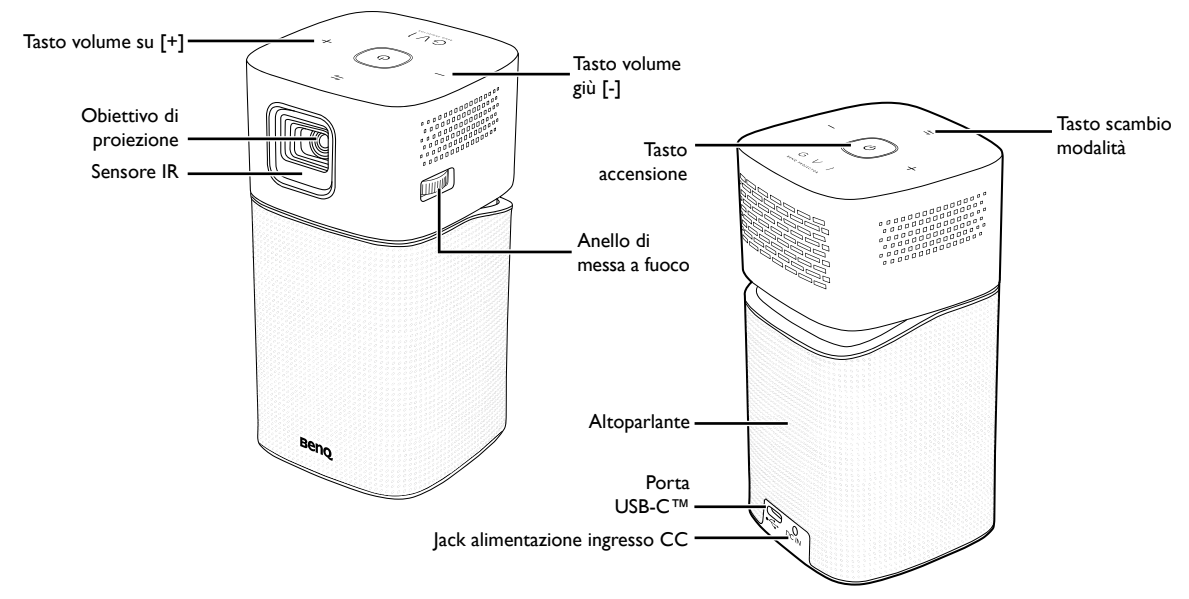

# Indicatori LED

| Scenario                           | Stato                                                         | Tasto accensione       |                   | Tasto scambio modalità |          |
|------------------------------------|---------------------------------------------------------------|------------------------|-------------------|------------------------|----------|
|                                    |                                                               | Comportamento LED      | Schema            | Comportamento LED      | Schema   |
| Carica con<br>adattatore           | Batteria <20%                                                 | Rosso - intermittente  |                   | N/D                    |          |
|                                    | Batteria 20-60%                                               | Giallo - intermittente |                   | N/D                    |          |
|                                    | Batteria >60%                                                 | Verde - intermittente  |                   | N/D                    |          |
|                                    | Batteria 100%                                                 | Verde - fisso          |                   | N/D                    |          |
| Modalità batteria                  | Batteria <20%                                                 | Rosso - lampeggiante   |                   | N/D                    |          |
|                                    | Batteria 20-60%                                               | Giallo - fisso         |                   | N/D                    |          |
|                                    | Batteria >60%                                                 | Verde - fisso          |                   | N/D                    |          |
| Modalità altoparlante<br>Bluetooth | Pronto per associazione/                                      | Dipende dallo stato de | ell'alimentazione | Blu - lampeggiante     |          |
|                                    | Associazione                                                  |                        |                   | 1 00                   |          |
|                                    | Associazione eseguita                                         | Dipende dallo stato de | ell'alimentazione | Blu - fisso            |          |
|                                    | Aggiornamento sistema in corso                                | Verde - lampeggiante   |                   | Blu - lampeggiante     |          |
| Aggiornamento                      | Aggiornamento sistema non riuscito                            | Rosso - fisso          |                   | Rosso - fisso          |          |
| sistema                            | Aggiornamento sistema eseguito e riavvio del sistema in corso | Verde - fisso          |                   | Blu - fisso            |          |
| Errore                             | Errore LED                                                    | Giallo - fisso         |                   | Rosso - lampeggiante   |          |
|                                    | Errore ventola                                                | Rosso - fisso          |                   | Rosso - lampeggiante   |          |
|                                    | Errore temperatura motore ottico                              | N/D                    |                   | Rosso - fisso          |          |
|                                    | Errore temperatura batteria                                   | N/D                    |                   | Rosso - lampeggiante   |          |
|                                    | Errore scheda driver                                          | Rosso - lampeggiante   |                   | Rosso - lampeggiante   | <b>→</b> |

Collegamento dell'adattatore della presa

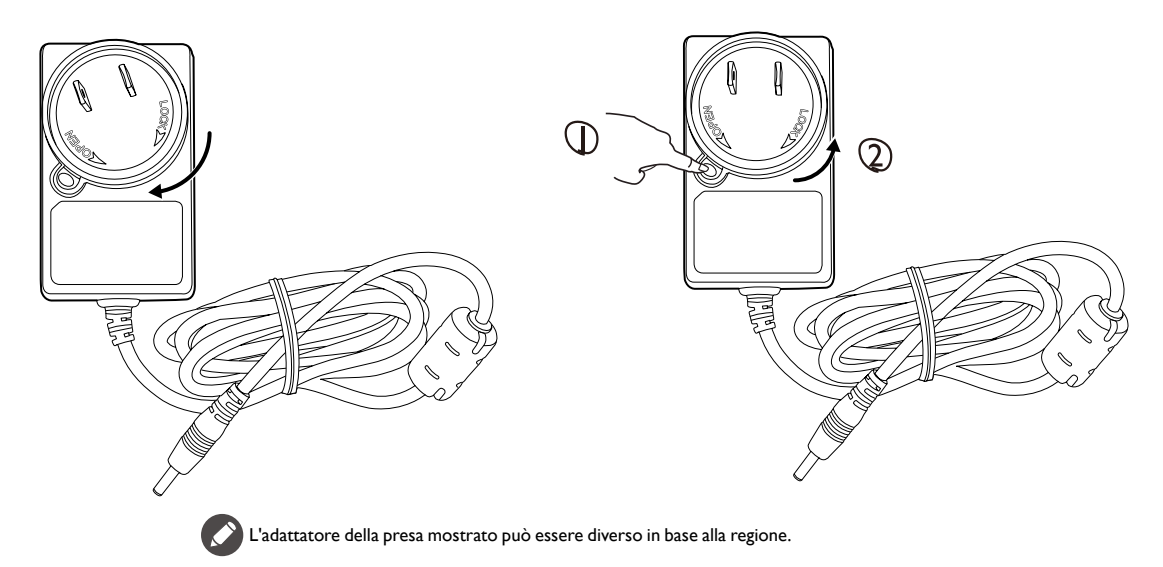

### Rimozione dell'adattatore della presa

### Accensione/carica del proiettore

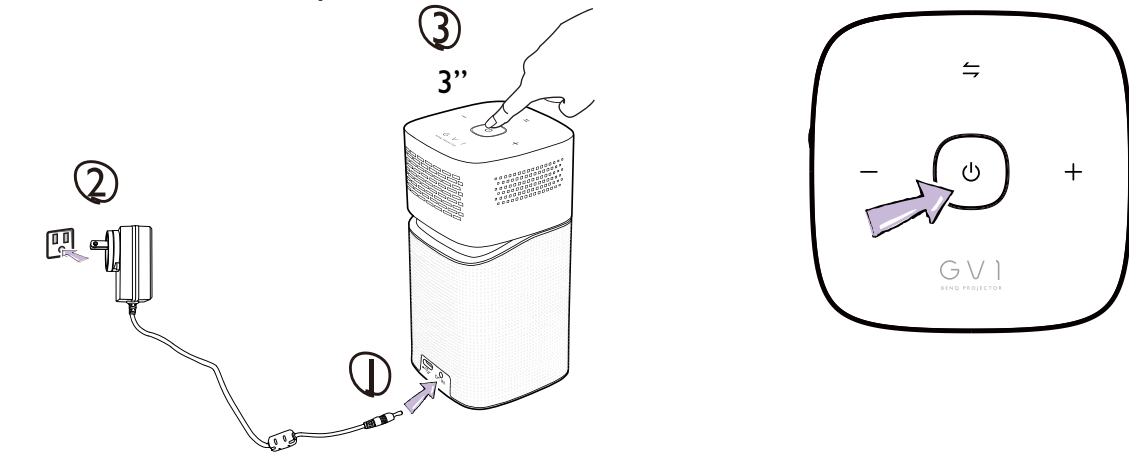

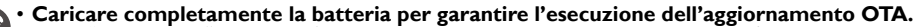

- Vedere "Indicatori LED" nella pagina 4 per il comportamento di carica per il tasto di accensione/indicatore LED.
- Una volta caricato completamente il proiettore, è possibile scollegare l'adattatore.
- Per l'accensione iniziale, tenere premuto il tasto di accensione/indicatore LED per 3 secondi. Per spegnere o accendere il proiettore dopo l'accensione iniziale, è sufficiente premere il tasto di accensione/indicatore LED.
- Per l'adattatore CA/CC, la presa deve essere installata accanto all'apparecchiatura e deve essere facile da raggiungere.

### Regolazione dell'angolo del proiettore

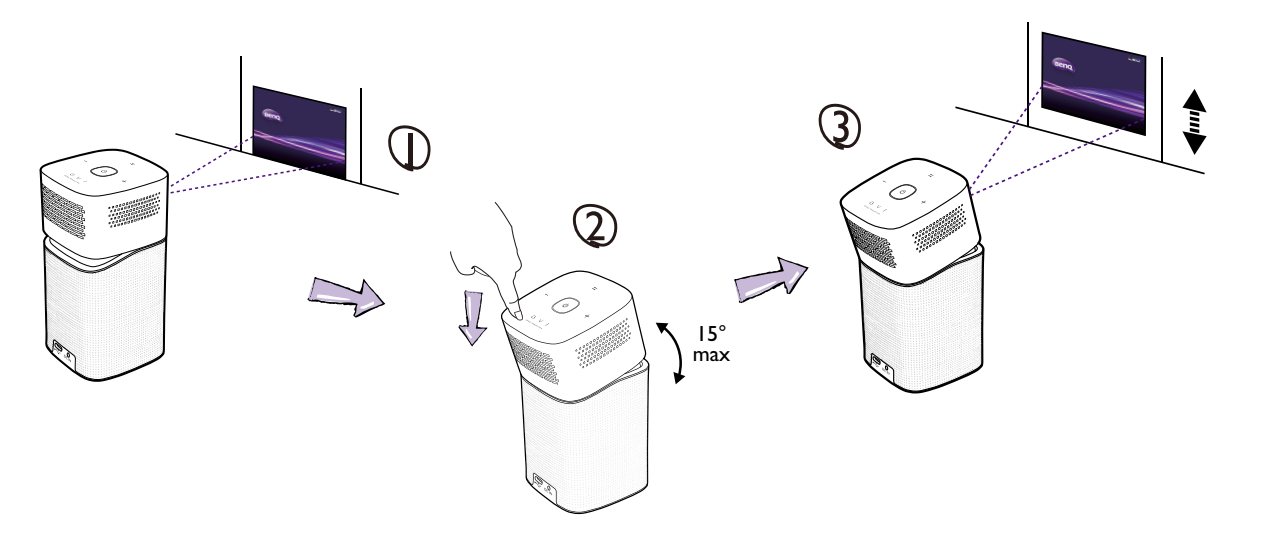

### Regolazione della messa a fuoco

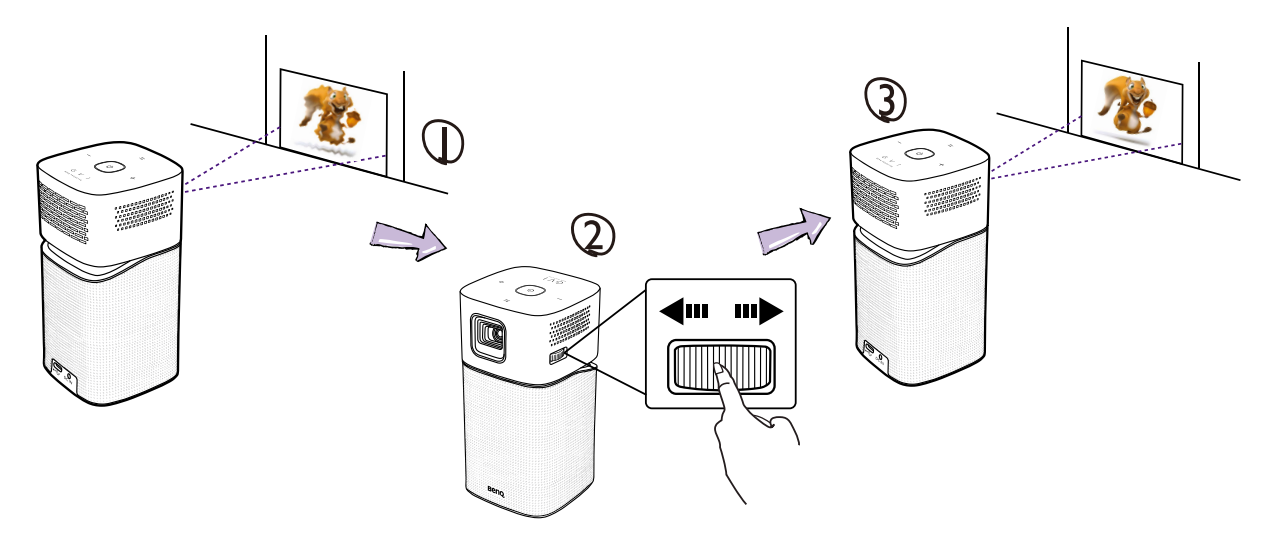

### Telecomando

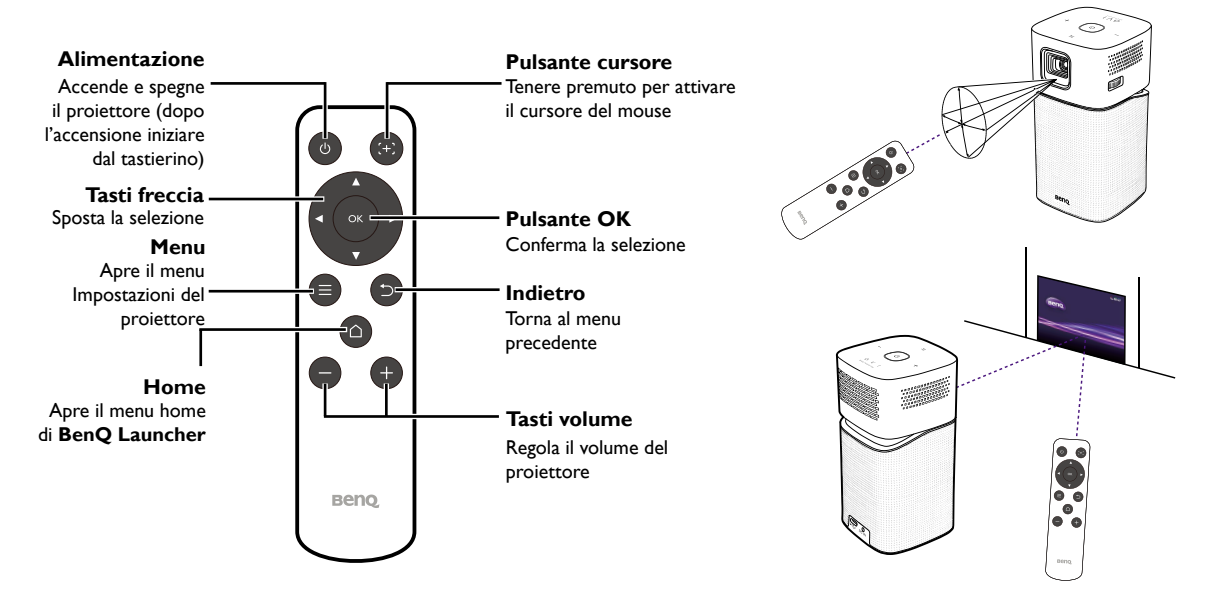

# Collegamento dei dispositivi

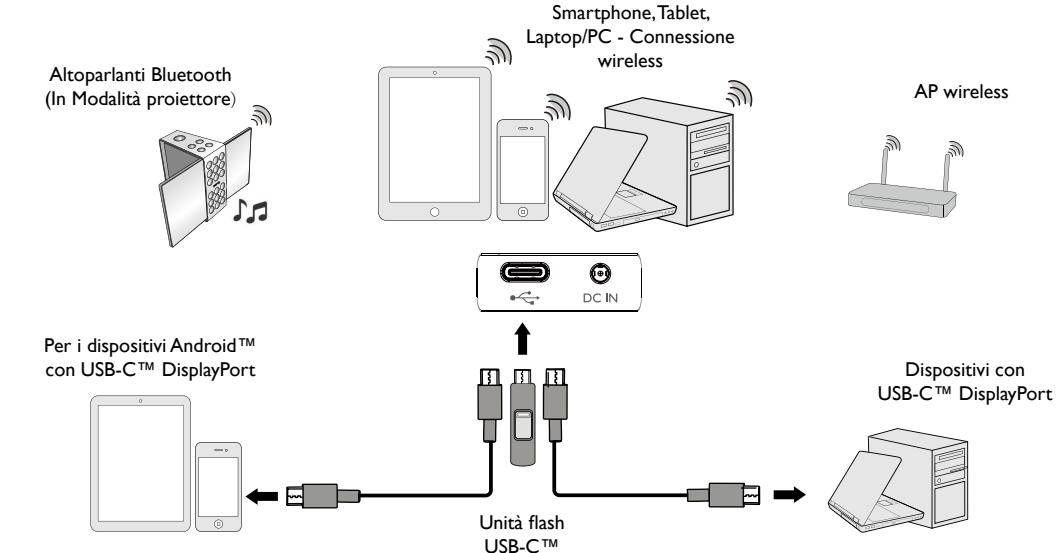

# Installazione guidata

| $\oplus$ | ● =>=-)C<br>Language<br>Managar                                                        | 2 | 0—0−↓−-¢<br>₩8<br>₩1540                                                                                                    |
|----------|----------------------------------------------------------------------------------------|---|----------------------------------------------------------------------------------------------------|
|          | ✓ Endata 第巻文 Pranula<br>用サウ文 Davituh 日本語<br>Portugués 전국가 Egalitut<br>4gel 牧マオ         |   | Jeang Welfi   Augul5g   Augul5g   Augul   Topo   Augul   Topo   Augul   Augul   Topo   Tathead   Add a new network                                                                                                    |
| 3        | Back I Select I Next INDE Skip                                                         | 4 | Back ♀ Select ☞ Next INNE Skip<br>→→→→→●<br>Princy Amounteement<br>Mentoementeementeement                                                                                                    |
|          | Mateury (AUF1100<br>V Honolule (SUF1000<br>Andronege (SUF1000<br>Lee Angelee (SUF10200 |   | Consensus to Data Collection and<br>Transfer<br>This is to inform you that the performance of certain features of this<br>device requires collection and transfer of data, and you are hereby<br>requested to give your consent for activating such features. By giving |
|          | 🕒 Back 🗢 Select 💽 Next MENU Skip                                                       |   | Back<br>Scroll to read<br>Agree                                                                                                    |

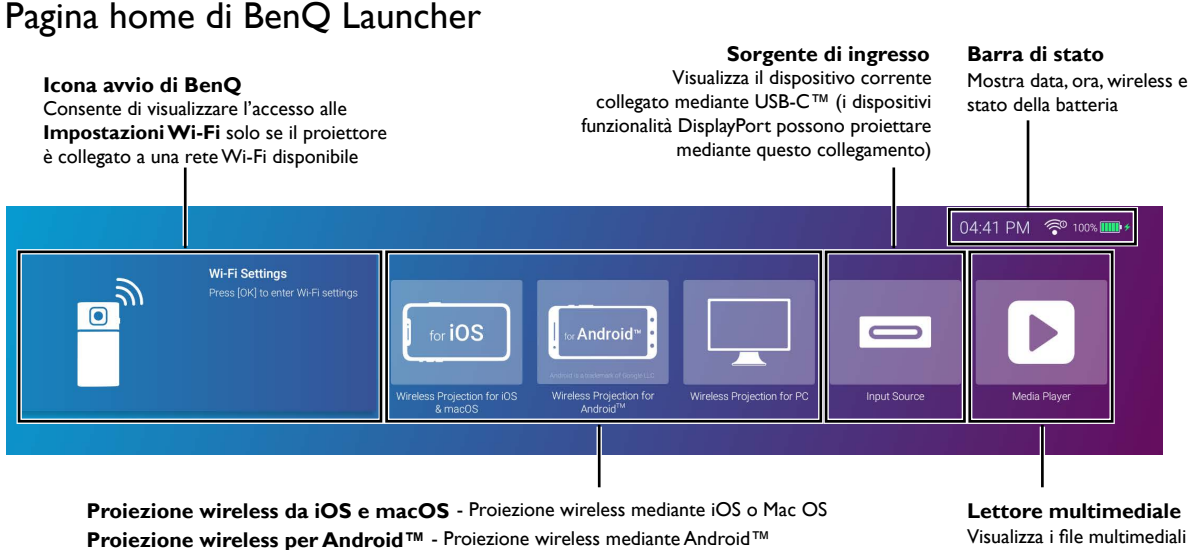

Proiezione wireless per PC - Proiezione wireless mediante PC

da un dispositivo collegato mediante USB-C™

Tenere la batteria almeno al 60% (3 barre sull'icona di stato della batteria) per garantire l'esecuzione dell'aggiornamento OTA.

Il pulsante Lettore multimediale è visualizzato solo guando un dispositivo USB-C™ è collegato al projettore.

## Menu impostazioni di BenQ Launcher

Premere  $\nabla$  per visualizzare il menu impostazioni

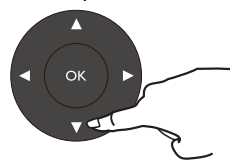

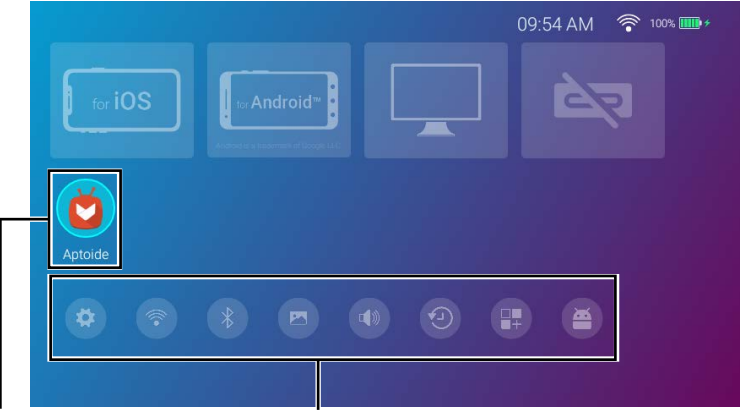

#### Collegamenti app

Consente di visualizzare i collegamenti alle applicazioni installate sul proiettore

#### Menu impostazioni

Visualizza i pulsanti per regolare Wi-Fi, Bluetooth e altre impostazioni

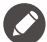

Queste schermate sono solo di riferimento e possono variare in base al prodotto fornito nella propria regione.

# Connessione Internet wireless

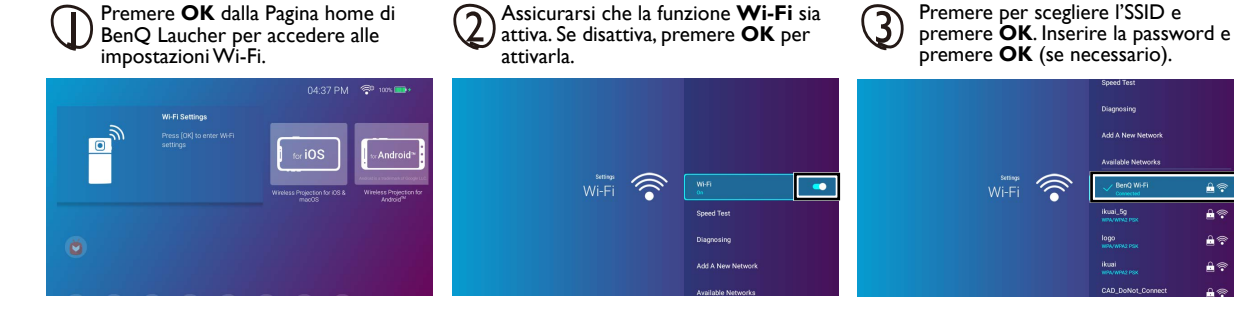

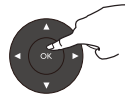

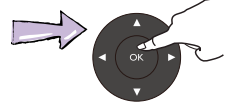

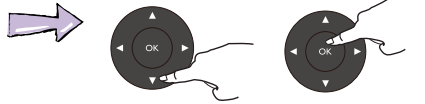

Diagnosing

Add A New Network

Available Networks

CAD\_DoNot\_Connec

£ 🕈 10

10

10

14

### Proiezione wireless - dispositivi iOS

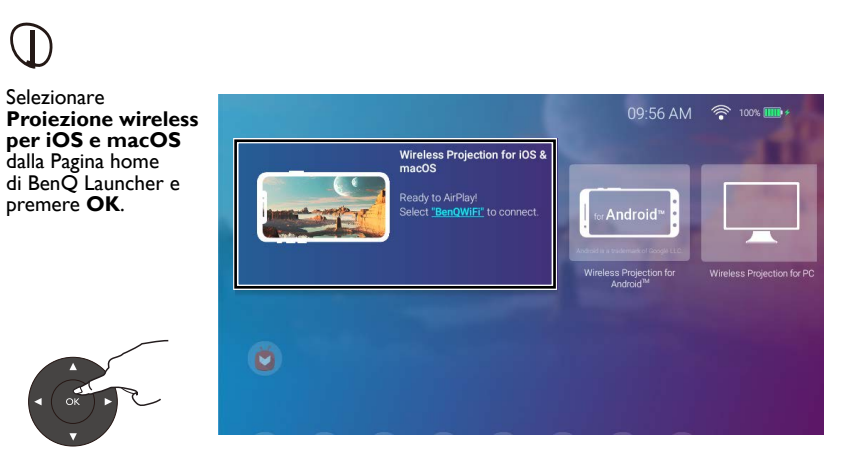

2

Fare riferimento alla schermata **Proiezione wireless per iOS e macOS** per le informazioni sul collegamento wireless o hotspot. Usando il dispositivo iOS, eseguire il collegamento al proiettore mediante Airplay.

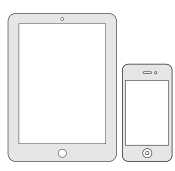

# Proiezione wireless - dispositivi Android<sup>™</sup>

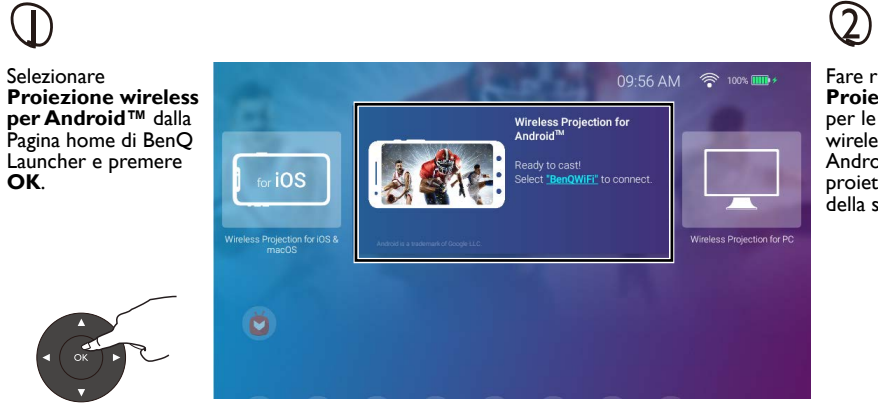

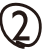

Fare riferimento alla schermata Proiezione wireless per Android<sup>™</sup> per le informazioni sul collegamento wireless o hotspot. Usando il dispositivo Android, eseguire il collegamento al proiettore mediante la trasmissione della schermata.

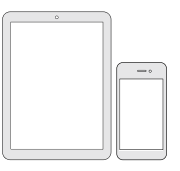

### Proiezione wireless - PC

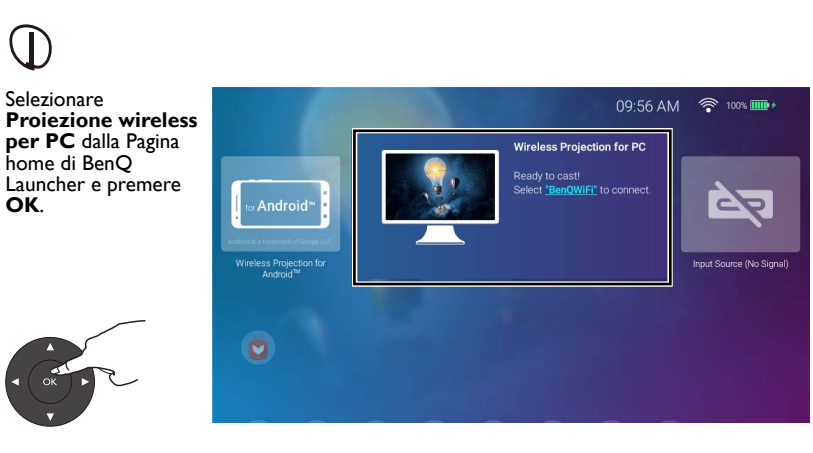

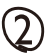

Fare riferimento alla schermata **Proiezione wireless per PC** per le informazioni sul collegamento wireless o hotspot. Usando il PC o laptop, eseguire il collegamento al proiettore mediante la trasmissione della schermata.

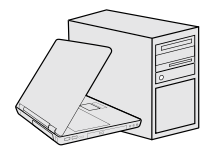

# Modalità altoparlante Bluetooth

Premere il **tasto cursore** per attivare la modalità Altoparlante Bluetooth sul proiettore.

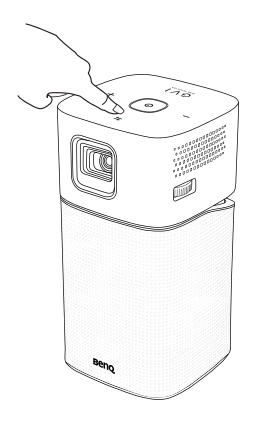

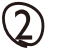

Usando il dispositivo, eseguire il collegamento a GVI mediante il Bluetooth.

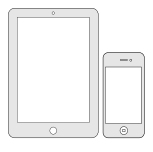

# **AP** wireless

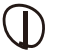

Selezionare **Hotspot** nel menu Impostazioni e premere **OK**.

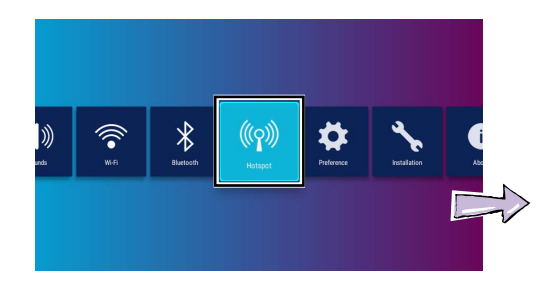

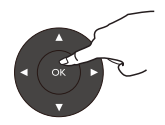

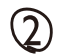

(Opzionale) Creare un nome Hotspot e premere **OK**. (Opzionale) Creare una password Hotspot e premere **OK**.

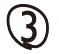

Premere **OK** per attivare il cursore **Hotspot**.

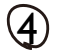

Usando il dispositivo, eseguire il collegamento al nome Hotspot e inserire la password dell'Hotspot.

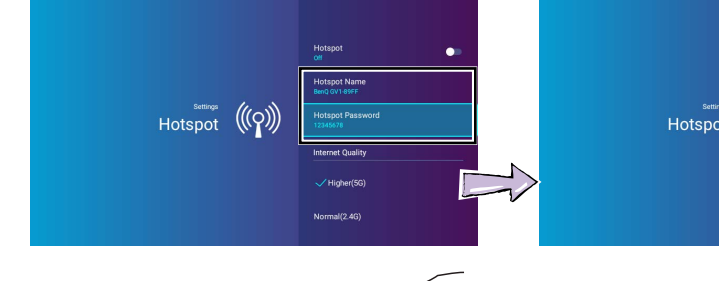

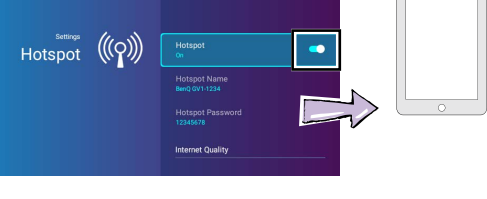

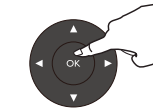

# Specifiche tecniche

| Sistema di proiezione  |       | DLP                             |  |
|------------------------|-------|---------------------------------|--|
| Risoluzione nativa     |       | WVGA (854 x 480)                |  |
| Luminosità             |       | 200AL                           |  |
| Contrasto (FOFO)       |       | 100.000:1                       |  |
| Obiettivo              |       | F=1,5, f=5,53mm                 |  |
| Rapporto di proiezione |       | I,3 (35" a IM)                  |  |
| SoC                    |       | Qualcomm Snapdragon 210 MSM8909 |  |
| Sistema operativo      |       | Android 7.1.2                   |  |
| RAM                    |       | IG LPDDR3                       |  |
| Flash                  |       | 8G EMMC                         |  |
| WLAN                   |       | IEEE 802.11 a/b/g/n, 2,4G/5G    |  |
| 2G                     | A SKU | Chi Chil                        |  |
|                        | E SKU | Circint                         |  |

| 5G                    | A SKU | Banda I : Ch36, Ch40, Ch44, Ch48                    |  |  |
|-----------------------|-------|-----------------------------------------------------|--|--|
|                       |       | Banda4: Ch149, Ch153, Ch157, Ch161,<br>Ch165        |  |  |
|                       | E SKU | Banda I : Ch36, Ch40, Ch44, Ch48                    |  |  |
| Interfaccia           |       | Ingresso CC ×I<br>USB-C™ (Modalità DP Alt, Dati) ×I |  |  |
| Dimensioni (LxAxP)    |       | 80 x 155 x 80 mm                                    |  |  |
| Peso                  |       | 708 g                                               |  |  |
| Temperatura di lavoro |       | 0°C-40°C                                            |  |  |

|                    | Ali                          | mentazione CC               |  |
|--------------------|------------------------------|-----------------------------|--|
| Alimen-<br>tazione | Frequenza                    | CC 100 a 240 V, 50/60 Hz    |  |
|                    | Potenza nominale             | 12V 2000mAh 24W             |  |
|                    | Batteria                     |                             |  |
|                    | Тіро                         | Polimeri agli ioni di litio |  |
|                    | Valori elettrici<br>nominali | 7,4V 3000mAh 22,2VV         |  |
|                    | Durata batteria              | 300 cicli                   |  |
|                    | Tempo di carica              | 3 ore da 0% a 100%          |  |
|                    | Durata batteria              | 3 ore in modalità batteria  |  |

|       | Video       | XVID(.avi)<br>MPEG-4(3gp, mp4)<br>H.263(3g2, .avi, .mkv, .webm, 3gp, mp4) |  |
|-------|-------------|---------------------------------------------------------------------------|--|
| Codec | Sottotitoli | N/D                                                                       |  |
|       | Audio       | MP3,AAC                                                                   |  |
|       | Immagine    | JPG(.jpg, .jpeg), PNG(.png), BMP(.bmp)                                    |  |
|       | Documento   | .txt                                                                      |  |

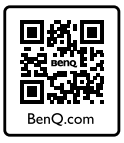

#### http://www.BenQ.com > Projectors > GVI > Downloads / Support > User Manual

Scan the QR code with an appropriate mobile app to access the latest QSG in various languages.

Scannez le code QR avec une appli mobile appropriée pour accéder au dernier Guide de démarrage rapide en plusieurs langues.

Scannen Sie den QR-Code mit einer entsprechenden Mobil-App, um auf die aktuelle Kurzanleitung in verschiedenen Sprachen zuzugreifen.

Eseguire la scansione del codice QR con un'applicazione mobile adeguata per accedere alla guida rapida più recente in varie lingue.

Escanee el código QR con una aplicación para móviles adecuada para acceder a la Guía de inicio rápido más reciente en distintos idiomas.

Digitalize o código QR com uma aplicação móvel adequada para aceder ao Guia de Iniciação Rápida mais recente em diferentes idiomas.

Scan de QR-code met een geschikte mobiele app voor de nieuwste versie van de Snelgids in diverse talen.

Läs av QR-koden med lämplig mobilapp för åtkomst till den senaste snabbstartsguiden på flera språk.

Pro přístup k nejnovější stručné příručce v různých jazycích naskenuj přes příslušnou mobilní aplikaci QR kód.

Zeskanuj kod QR przy użyciu odpowiedniej aplikacji mobilnej, aby uzyskać najnowszą instrukcję szybkiego uruchomienia w różnych językach.

Отсканируйте этот QR-код с помощью подходящего мобильного приложения для доступа к самой новой версии Краткого руководства на разных языках.

対応するモバイルアプリで QR コードをスキャンして、最新の QSG にアクセスしてください(多言語対応)。

적절한 모바일 앱을 사용하여 QR 코드를 스캔하고 다양한 언어로 된 최신 QSG 에 액세스합니다.

用适当的移动应用程序扫描二维码可访问不同语言的最新 QSG。

使用適當的行動應用程式掃描 QR 碼·存取不同語言版本的最新 QSG。

Çeşitli dillerdeki en son QSG'ye erişmek için uygun mobil uygulama ile QR kodunu tarayın.

สแกนคิวอาร์โค้ดด้วยแอพพลิเคชันบนอุปกรณ์ที่เคลื่อนที่ เพื่อเข้าถึง QSG ล่าสุดในภาษาต่างๆ

امسح رمز QR من خلال تطبيق محمول مناسب للوصول إلى أحدث QSG بلغات مختلفة. वभिनि्न भाषाओं में नवीनतम QSG तक पहुँचने के लएि उचति मोबाइल ऐप से QR कोड स्कैन करें. La parola Bluetooth® e i logo sono marchi registrati di proprietà di Bluetooth SIG, Inc. e qualsiasi uso di tali marchi da parte di by BenQ Corporation è concesso in licenza.

Android è un marchio di Google LLC.

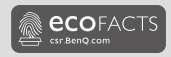

# EAE

### BenQ.com

© 2019 BenQ Corporation. Tutti i diritti riservati. Diritti di modifica riservati.

03/05/2019